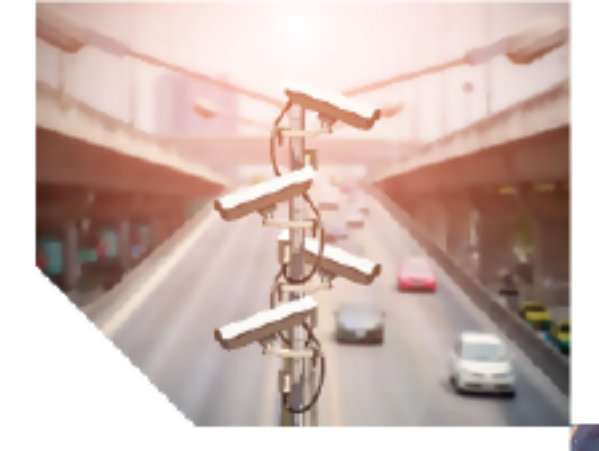

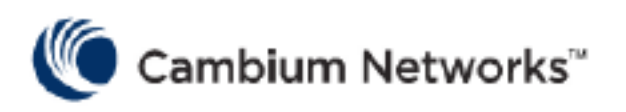

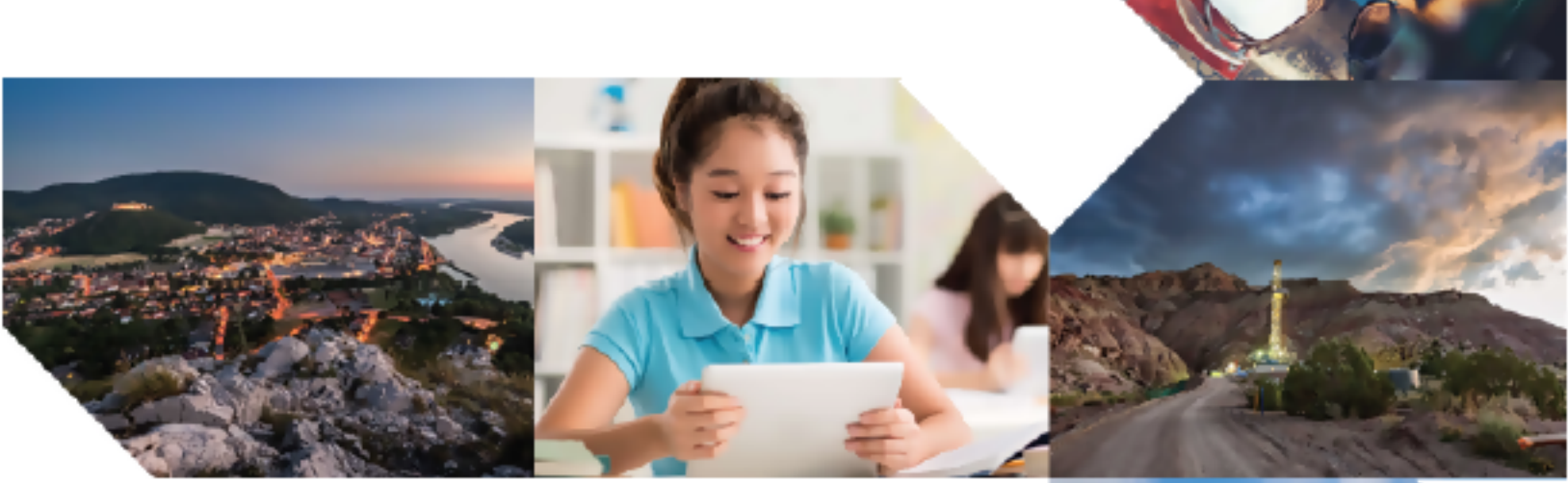

# HIGH AVAILABILITY ON NSE 3000 NSE 3000

Release 5.1.1

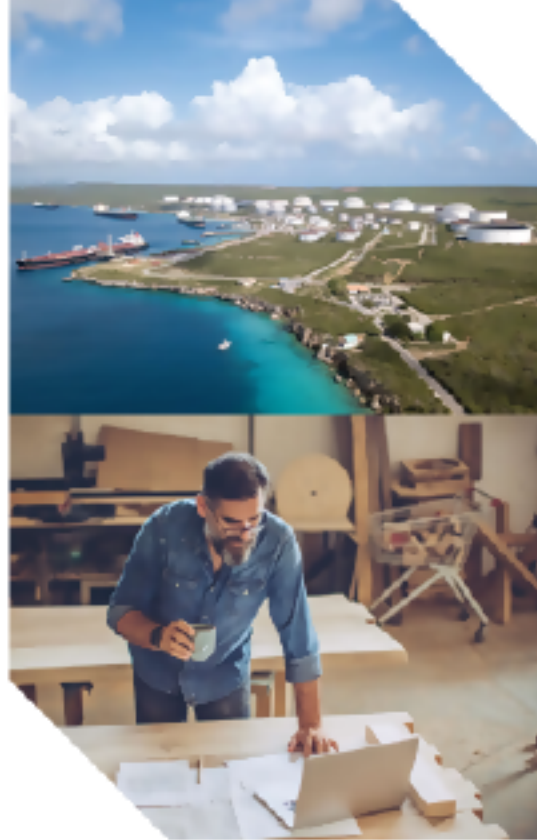

#### **Reservation of Rights**

Cambium reserves the right to make changes to any products described herein to improve reliability, function, or design, and reserves the right to revise this document and to make changes from time to time in content hereof with no obligation to notify any person of revisions or changes. Cambium recommends reviewing the Cambium Networks website for the latest changes and updates to products. Cambium does not assume any liability arising out of the application or use of any product, software, or circuit described herein; neither does it convey license under its patent rights or the rights of others. It is possible that this publication may contain references to, or information about Cambium products (machines and programs), programming, or services that are not announced in your country. Such references or information must not be construed to mean that Cambium intends to announce such Cambium products, programming, or services in your country.

#### Copyrights

This document, Cambium products, and 3<sup>rd</sup> Party software products described in this document may include or describe copyrighted Cambium and other 3<sup>rd</sup> Party supplied computer programs stored in semiconductor memories or other media. Laws in the United States and other countries preserve for Cambium, its licensors, and other 3<sup>rd</sup> Party supplied software certain exclusive rights for copyrighted material, including the exclusive right to copy, reproduce in any form, distribute and make derivative works of the copyrighted material. Accordingly, any copyrighted material of Cambium, its licensors, or the 3<sup>rd</sup> Party software supplied material contained in the Cambium products described in this document may not be copied, reproduced, reverse engineered, distributed, merged or modified in any manner without the express written permission of Cambium. Furthermore, the purchase of Cambium products shall not be deemed to grant either directly or by implication, estoppel, or otherwise, any license under the copyrights, patents or patent applications of Cambium or other 3<sup>rd</sup> Party supplied software, except for the normal non-exclusive, royalty free license to use that arises by operation of law in the sale of a product.

#### Restrictions

Software and documentation are copyrighted materials. Making unauthorized copies is prohibited by law. No part of the software or documentation may be reproduced, transmitted, transcribed, stored in a retrieval system, or translated into any language or computer language, in any form or by any means, without prior written permission of Cambium.

#### License Agreements

The software described in this document is the property of Cambium and its licensors. It is furnished by express license agreement only and may be used only in accordance with the terms of such an agreement.

#### **High Risk Materials**

Cambium and its supplier(s) specifically disclaim any express or implied warranty of fitness for any high-risk activities or uses of its products including, but not limited to, the operation of nuclear facilities, aircraft navigation or aircraft communication systems, air traffic control, life support, or weapons systems ("High Risk Use").

This product is not restricted in the EU. Any High Risk is unauthorized, is made at your own risk and you shall be responsible for any and all losses, damage or claims arising out of any High-Risk Use.

© 2024 Cambium Networks Limited. All rights reserved

# Contents

| Contents                                                | 3 |
|---------------------------------------------------------|---|
| High Availability on NSE 3000                           | 4 |
| Establishing an HA pair                                 | 4 |
| License                                                 | 5 |
| Configuring HA pair from cnMaestro                      | 5 |
| Removing a device from the HA pair                      | 5 |
| State synchronization between Active and Spare devices1 | 5 |
| Firmware upgrade1                                       | 5 |
| Monitoring statistics                                   | ô |
| Cambium Networks                                        | 7 |

# High Availability on NSE 3000

High Availability (HA) is critical in network infrastructure to reduce hardware downtime, maintain uninterrupted operations, and eliminate single points of failure. This guide outlines the process of configuring HA between two NSE 3000 devices.

## Establishing an HA pair

If a site currently operates with a standalone NSE 3000 device, you can add a second NSE 3000 (referred to as the *Spare*) to provide hardware redundancy. The HA pair is created during the onboarding process of the Spare device into *cnMaestro*.

Once the *Spare* device successfully connects to the cloud and appears in the onboarding queue, you have two options:

- Add it as a standalone device to a new site, or
- Integrate it with the existing standalone NSE 3000 device at the site, creating an HA pair.

After the HA pair is formed, the original standalone device takes on the *Primary* role, while the *Spare* assumes the *Backup* role.

Figure 1 illustrates the process of configuring HA between two NSE 3000 devices.

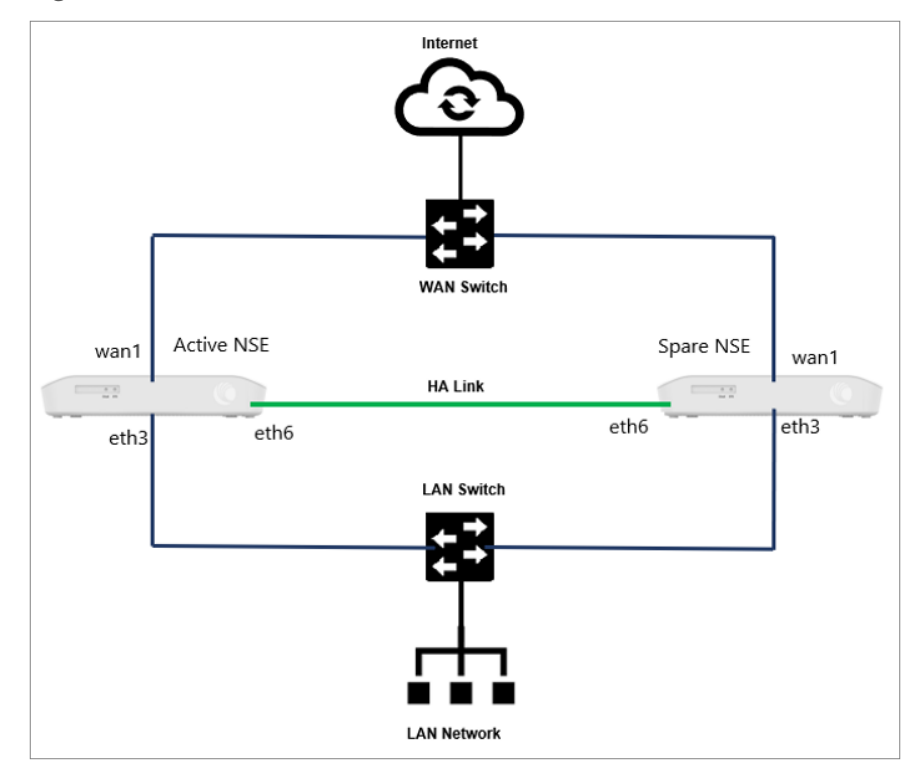

Figure 1

The configuration between the *Primary* and *Backup* devices is synchronized by mapping both devices to the same NSE group. Ethernet Port 6 is exclusively used for exchanging control messages between the two devices.

The *Primary* device periodically sends control messages (keepalives) at predefined intervals to maintain communication and ensure synchronization.

If the *Backup* device misses three consecutive control messages from the *Primary* device—whether due to hardware failure or a reboot of the *Primary* device—it transitions to an *Active* state. Similarly, if both WAN links of the *Primary* device become unreachable, the *Backup* device also transitions to an *Active* state.

In the event that both the *Primary* and *Backup* devices lose their WAN connectivity, the *Primary* device retains its *Active* state. Once the *Primary* device recovers, it preempts the *Backup* device and resumes the *Active* state.

The device in the *Primary* role provides essential network services to downstream clients, including issuing IP addresses, performing network scans, and ensuring connectivity.

## License

The NSE 3000 device requires a Tier-30 license for onboarding onto *cnMaestro*. However, when an HA pair is established by adding a *Spare* device, the license is shared between the *Active* and *Spare* devices, eliminating the need for an additional license for the *Spare* device.

## Configuring HA pair from cnMaestro

To configure an HA pair consisting of an *Active* NSE 3000 device and a *Spare* NSE 3000 device, you can follow either of the following processes:

- Onboarding the Spare device from the onboarding queue
- Onboarding the Spare device directly into the site

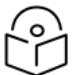

#### Note

- Since the HA feature is supported from version 1.7, ensure the *Spare* device is running this firmware version; otherwise, the HA pairing may fail.
- Before adding a Spare device to the HA pair, verify that the HA feature is enabled on the Basic Information page under NSE Groups > (Group Name), and that the NSE group is already associated with the Primary NSE 3000 device at the site.

### Onboarding the Spare device from the onboarding queue

Using *cnMaestro*, you can establish an HA pair by onboarding the *Spare* NSE 3000 device from the onboarding queue as follows:

1. Ensure that a standalone *Active* NSE 3000 device is added to the site (as shown in Figure 2) and mapped to the NSE group.

| C Search Networks AP Groups                                                                  | Networks > NSE-Solution-lab     Dashboard Notifications Configuratio | n Statistics Reports <b>X</b> So                    | ftware Update Clients Me     | sh Peers Assists X               |                               |
|----------------------------------------------------------------------------------------------|----------------------------------------------------------------------|-----------------------------------------------------|------------------------------|----------------------------------|-------------------------------|
| ✓ Å* NSE-Solution-lab                                                                        | Wi-Fi                                                                | Wireless Clients                                    | Last 5 Minutes NSE           |                                  | cnMatrix                      |
| <ul> <li>✓ ◆ BANAGALORE</li> <li>(i) NSE-701038-Primary</li> <li>◆ OFF-LAB-SWITCH</li> </ul> | Offline Last Week Total Offline                                      | Count Last Week Clients                             | O<br>Mesh Peers Offline Last | <b>2</b> O<br>Week Total Offline | Offine Last Week Total Offine |
| <ul> <li>XV2-2-9A8FF1</li> <li>CHENNAI</li> <li>MUMBAI</li> </ul>                            | Period: Last 24 Hours  O O O O O O O O O O O O O O O O O O           | Top Towers ~<br>Period: Last 5 Minutes<br>Name Tota | l Down                       | Devices By Type                  | Throughput                    |
|                                                                                              |                                                                      |                                                     |                              |                                  |                               |

- 2. To onboard the Spare NSE 3000 device, follow these steps:
  - a. From the cnMaestro home page, click the Onboard (2000) icon.

The **Onboard** page appears.

b. From the **Onboard** page, click the **Claim Device** button.

The Claim Devices with Serial Number window appears.

Figure 3

| Claim Devices with Serial Number                                                                                                    | $\times$ |
|----------------------------------------------------------------------------------------------------|----------|
| Enter the Serial Numbers (MSNs) of the devices you want to add to your acco<br>(comma-separated or one per line). Once a device is claimed, it is placed in th<br>Onboarding Queue when it comes online. | unt<br>e |
| ➡ Note: All devices with 12 digit strong Serial Numbers can be claimed<br>here.Other devices can be claimed using <u>Cambium ID</u>                                                                      |          |
| Managed Account:                                                                                                    |          |
| Base Infrastructure                                                                                                    | •        |
|                                                                                                    |          |
| Clear Claim Devi                                                                                                    | ces      |

- c. Enter the Manufacturer Serial Number (MSN) of the NSE 3000 device.
- d. Click the Claim Devices button.

The Claim Devices with Serial Number window appears.

| Clair | n Devices with Serial Number |       | ×    |
|-------|------------------------------|-------|------|
| Ξ     | Success<br>Total: 1          |       |      |
|       | Serial Number                | Туре  | ^    |
|       | 0111-00011-1150              | NSE   |      |
|       |                              | Close | Back |

e. Click Close.

The HA pairing is established.

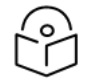

#### Note

Before adding the *Spare* device to the HA pair, ensure that HA is enabled in the NSE group (as shown in Figure 5) and that the NSE group is attached to the *Active* NSE 3000 device at the site. The same NSE group must also be attached to the *Spare* NSE 3000 device, ensuring that the configuration remains identical on both devices.

#### Figure 5

| •        |                              |                                                                                                    |                                                                           |
|----------|------------------------------|----------------------------------------------------------------------------------------------------|---------------------------------------------------------------------------|
| Π.       | NSE Groups > NEW-HA-CONFIG-2 | 3                                                                                                    |                                                                           |
| hix.     | Basic                        | Basic Information                                                                                                    |                                                                           |
| Ē        | Management                   | Name* NEW-HA-CONFIG-23                                                                                                    | Maximum number of characters allowed is 64                                |
| <u> </u> | Network                      | Scope*                                                                                                    |                                                                           |
| 3        | Groups                       | Shared                                                                                                    |                                                                           |
| ٢        | WAN                          | Auto Sync Automatically push configuration changes to devices share<br>Enable HA With HA mode enabled, device overrides will not be appleted. | ing this NSE Group<br>ied (User-Defined overrides will continue to work). |
| \$       | Firewall                     |                                                                                                    |                                                                           |
|          | DNS                          |                                                                                                    |                                                                           |
| ٦        | Threat Protection            |                                                                                                    |                                                                           |
| S        | VPN                          |                                                                                                    |                                                                           |
|          | User-Defined Overrides       |                                                                                                    |                                                                           |

When the *Spare* device successfully connects to the cloud, it will appear in the onboarding queue, as shown in Figure 6.

#### Figure 6

| Onboard                                                                                                    |                             |              |                    |            |            |           |                 |                 |                 |              | ٥     |
|----------------------------------------------------------------------------------------------------|-----------------------------|--------------|--------------------|------------|------------|-----------|-----------------|-----------------|-----------------|--------------|-------|
| Devices 60 G                                                                                                    | Hz cnWave Edge Cont         | roller PON S | Settings           |            |            |           |                 |                 |                 |              |       |
| The Onboarding Queue holds devices before they are added to your account. Devices must be approved in order to complete the onboarding process and be managed by cnMaestro. You can pre-provision devices before they are |                             |              |                    |            |            |           |                 |                 |                 |              |       |
| Q Search                                                                                                    | ang location, conliguration | Mar          | naged Account: All | Accounts 👻 |            |           |                 | Claim Device    | Approve All Del | ete Export 🗸 |       |
| Type                                                                                                    | - Serial Number             | - Norma      | - MAC              |            |            |           |                 |                 |                 |              |       |
| , , , , , , , , , , , , , , , , , ,                                                                                                    | - Senai Number              | - Name       | - MAC              | ÷ Her ÷    | IP Address | Source IP | Managed Account | Onboarding Mode | Status Onboa    | rding Status | Subse |

Wait for the *Spare* device to come online. Once it appears online, you can proceed to the next step and approve the device, as shown in Figure 7.

| The Onboarding Queue I<br>approved by setting local | The Onboarding Queue holds devices before they are added to your account. Devices must be approved in order to complete the onboarding process and be managed by cnMaestro. You can pre-provision devices before they are<br>pproved by setting location, configuration, or software version. Learn more |              |                    |         |  |           |           |                     |                     |                            |                     |        |
|-----------------------------------------------------|----------------------------------------------------------------------------------------------------|--------------|--------------------|---------|--|-----------|-----------|---------------------|---------------------|----------------------------|---------------------|--------|
| Q. Search                                           |                                                                                                    | Managed      | Account: All Accou | nts 👻   |  |           |           |                     | Claim Device        | Approve All                | Delete Export 🗸     |        |
| 🗌 Туре 👳                                            | Serial Number                                                                                                    | = Name       | MAC                | = Tier  |  | Address = | Source IP | Managed Account     | Onboarding Mode =   | Status                     | Onboarding Status   | Sub    |
| NSE 3000                                            |                                                                                                    | NSE-700558-S | )                  | Tier 30 |  |           |           | Base Infrastructure | Using Serial Number | <ul> <li>Online</li> </ul> | Waiting for # 🥥 🖍 ( | Device |

3. Click the Approve Device ( $\bigcirc$ ) icon, as shown in Figure 7.

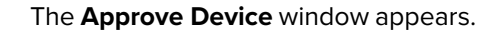

#### Figure 8

| Approve Device: NSE-700558-Spare            | $\times$ |
|---------------------------------------------|----------|
| ✓ Onboard as HA spare                       |          |
| Managed Account Base Infrastructure         |          |
| Network<br>NSE-Solution-lab                 | •        |
| Site                                        |          |
| BANAGALORE                                  | -        |
| Showing all sites containing one NSE device |          |
| NSE Group*                                  |          |
| NEW-HA-CONFIG-23                            | *        |
| Save and Approve Cancel                     |          |

- 4. Complete the following steps in the Approve Device window:
  - a. Select the Onboard as HA spare checkbox. The numbering is still incorrect.
  - b. From the Network drop-down list, choose the network to which you want to add the Spare device.
  - c. From the **Site** drop-down list, choose the site to which you want to add the *Spare* device.

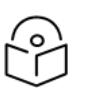

#### Note

The **NSE Group** field displays the name of the NSE group that is attached to the *Active* NSE 3000 device. Both the *Active* and *Spare* devices are attached to the same NSE group.

d. Click Save and Approve.

The Spare device is added to the site, as shown in Figure 9.

| A       | Q Search     |                 | I NSE > N         | ISE-700558-      | Spare            |                        |                            |              |           |         |                 | Last updated: < 1 | lm ago 🛛 🗧 |
|---------|--------------|-----------------|-------------------|------------------|------------------|------------------------|----------------------------|--------------|-----------|---------|-----------------|-------------------|------------|
|         | Networks     | AP Groups       | Dashboard         | Notifications    | Configuration    | Security Networ        | k Performance Tool         | s Clients Ce | rtificate |         |                 |                   |            |
| <b></b> | ✓ ↓ NSE-Solu | tion-lab        | O Click here to   | o view the aggre | gated data of th | e High Availability (H | A) pair on the active devi | ce.          |           |         |                 |                   |            |
|         | V 🗘 BANAG    | GALORE          |                   | Status           |                  | WAN-1                  | Online                     | WAN-2        | •         | Offline | Clients & VPN S | essions           |            |
| •       | 🗑 NSE        | -701038-Primary | Online            |                  |                  |                        |                            |              |           |         |                 |                   |            |
|         | 🗟 NSE        | E-700558-Spare  | Od Oh 1m          | <b>.</b>         | 11d 19h 9m       | O Mbps                 | O Mbps                     | O Mbps       | O Mbps    |         | 0               | 0                 |            |
| ۲       | ← OFF        | -LAB-SWITCH     |                   | Offline Last W   | Uptime           | Downlink               | Uplink                     | Downlink     | Uplink    |         | LAN Clients     | VPN Sessions      |            |
| ۇ       | a XV2        | 2-2-9A8FF1      | Alarms            |                  |                  | Threats by Catego      | ory                        |              |           |         |                 |                   |            |
| -       | CHENI        | NAI             | Period: Last 24 F | fours            |                  | Period: Last 7 Days    |                            |              |           |         |                 |                   |            |
| \$      | MUMB         | AI              | 0                 | 0                | 1                |                        |                            | 1            |           |         |                 |                   |            |
|         | •            |                 | U                 | 0                |                  |                        |                            |              |           |         |                 |                   |            |

5. Click on the *Primary* NSE 3000 device to view the **Details** section on the **Dashboard** page, as shown in Figure 10.

| Figure | 1 | 0 |
|--------|---|---|
|--------|---|---|

| ŧ             | Q, Search                  | NSE > NSE-701038-Primary                                 |                                                                                     | Last updated: 3m ago |
|---------------|----------------------------|----------------------------------------------------------|-------------------------------------------------------------------------------------|----------------------|
| Б.            | Networks AP Groups         | Dashboard Notifications Configurat                       | ion Security Network Performance Software Update Tools Clients Certificate          | overity              |
|               | V VSE-Solution-lab         | Total Ports 6                                            | 1 <u>CVE-2022-31813</u> • Critical         4         1 <u>Q8:00:27:F4:E6:E1</u> 258 |                      |
| <u> 9</u>     | Service NSE-701038-Primary | VPN Sites :                                              | 2 <u>CVE-2011-2411</u> • Critical 3 2 <u>000CC294DCA38C</u> 190                     |                      |
| 0             | R NSE-700558-Spare         | WAN 1 IP Address                                         | 3 <u>CVE-2008-1105</u> • Critical 3<br>4 <u>CVE-2014-3560</u> • Critical 3          |                      |
| <u>ن</u><br>ب | ↔ OFF-LAB-SWITCH           | WAN 2 IP Address 0.0.00<br>NSE Group NEW-HA-CONFIG<br>23 | 5 <u>CVE-2010-0728</u> • Critical 3                                                 |                      |
|               |                            | Sync Status In Sync HA State Enabled                     | WAN-1 Throughput e WAN-2 Throughput Resolution: 1 Hour                              | ٥                    |
| ٥             |                            | HA Role Primary                                          | 500                                                                                 |                      |
|               |                            | HA Status Active HA Peer <u>NSE-700558-</u> Spare        | 8<br>2<br>2<br>0.5                                                                  |                      |
|               |                            | Serial Number                                            |                                                                                     |                      |
|               |                            | Software Version 1.7-r6 Description                      | 12 Aug     14 Aug     16 Aug     18 Aug     10 Download     0 Upload     0 Upload   | 16 Aug 18 Aug        |

Verify the following information in the **Details** section:

- HA state: Enabled
- HA Role: **Primary**
- HA status: Active
- 6. Click on the *Spare* NSE 3000 device to view the **Details** section on the **Dashboard** page, as shown in Figure 11.

| <b>†</b>  | Q Search Networks AP Groups                                    | NSE > NSE-700558-Spare     Dashboard Notifications Configuration | n Security Network Performance Tools Clients Certificate                                                                              | Last updated: 1m ago 🖉 |
|-----------|----------------------------------------------------------------|------------------------------------------------------------------|----------------------------------------------------------------------------------------------------|------------------------|
|           | > 🎝 Dhaya-sd                                                   | Product Name NSE 3000                                            | Top Vulnerabilities                                                                                                    |                        |
| <u> 9</u> | <ul> <li>✓ Indiranagai</li> <li>✓ INSE-Solution-lab</li> </ul> | Total Ports 6                                                    | # ID Severity Clients Impacted # Name Total                                                                                           | Severity               |
| 0         | BANAGALORE                                                     | Port Status 4 Up / 2 Down                                        |                                                                                                    |                        |
| ث         | RSE-700558-Spare                                               | VPN Sites :<br>WAN 1 IP Address                                  |                                                                                                    |                        |
| ٠         | • OFF-LAB-SWITCH                                               | WAN 2 IP Address 0.0.0.0                                         |                                                                                                    |                        |
| **        | CHENNAI                                                        | NSE Group <u>NEW-HA-CONFIG-</u><br>23                            |                                                                                                    |                        |
| ٦         | MUMBAI                                                         | Sync Status In Sync                                              | WAN-1 Throughput<br>Resolution: 1 Hour<br>WAN-2 Throughput<br>Resolution: 1 Hour                                                      | ۲                      |
| 5         |                                                                | HA State Enabled<br>HA Role Spare                                | 1                                                                                                    |                        |
|           |                                                                | HA Status Backup                                                 | 8 8                                                                                                    |                        |
|           |                                                                | HA Peer  NSE-701038- Primary                                     | g 5 g 0.5                                                                                                    |                        |
|           |                                                                | Serial Number                                                    |                                                                                                    |                        |
|           |                                                                | Software Version 1.7-r6<br>Description                           | 0         12 Aug         14 Aug         16 Aug         18 Aug           • Download         • Upload         • Upload         • Upload | 16 Aug 18 Aug          |

Verify the following information in the **Details** section:

- HA state: Enabled
- HA Role: Spare
- HA status: Backup
- 7. On the **Dashboard** page of the *Spare* NSE 3000 device, complete the following steps:
  - a. Click the **Configuration** tab.

The **Configuration** page appears.

#### Figure 12

| A        | Q Search           | II NSE > NSE-700558-Spare                                                                    |
|----------|--------------------|----------------------------------------------------------------------------------------------|
| <b>E</b> | Networks AP Groups | Dashboard Notifications Configuration Security Network Performance Tools Clients Certificate |
|          | V 🗘 BANAGALORE     | NSE-700558-Spare                                                                             |
|          | NSE-701038-Primary | Network IPv4 Address                                                                         |
| <u> </u> | 🔞 NSE-700558-Spare | NSE-Solution-lab •                                                                           |
| 0        | ← OFF-LAB-SWITCH   | Site Sync Status                                                                             |
| _        | 20 XV2-2-9A8FF1    | BANAGALORE   In Sync                                                                         |
| 2        | CHENNAI            | Description                                                                                  |
| \$       |                    |                                                                                              |
| =+       |                    | Latitude                                                                                     |
| **       |                    | 12.9365109 0                                                                                 |
| ¢        |                    | Longitude                                                                                    |
| 13       |                    | 77.6932987                                                                                   |
| -        |                    | Set the device location using a map                                                          |
|          |                    | Device Configuration View Device Configuration                                               |
|          |                    | NSE Group                                                                                    |
|          |                    | NEW-HA-CONFIG-23 -                                                                           |
|          |                    |                                                                                              |
|          |                    | + Factory Reset                                                                              |
|          |                    | Apply Configuration View Configuration Jobs                                                  |

b. Scroll down to the Device Configuration section.

c. Click **View Device Configuration** to verify that the same configuration is applied to the *Spare* device.

The View Device Existing Configuration page appears.

Figure 13

| View Device Existing Configuration                                                                                                    | ×             |
|----------------------------------------------------------------------------------------------------|---------------|
| management ssh idle-timeout 300<br>management user admin password \$crypt\$2\$\$2a\$10\$RvLrhNGf/7EHZAGfl3TuAu<br>management cambium-remote validate-server-cert<br>management https<br>management cambium-remote url qa.cloud.cambiumnetworks.com<br>management ssh<br>led<br>no poe-out<br>system hw-reset<br>!<br>interface eth 1<br>type wap                                                                                                    | ıtSUFqH44Vi9ł |
| type wan<br>default-gateway 10.110.200.1 1<br>name-server 10.110.12.110 10.110.12.111<br>ip nat inside<br>load-balance mode shared<br>load-balance monitor-hosts 8.8.8.8<br>load-balance num-hosts-fail-interface-down 1<br>load-balance ping failure-detect-time 5<br>load-balance ping interval 2<br>load-balance ping timeout 2<br>load-balance traffic-share-percentage 100<br>uplink-bandwidth Mbps 1000<br>downlink-bandwidth Mbps 1000<br>dynamic-dns service-id 1<br>management-access all |               |
| Cancel                                                                                                    | Download      |

If the *Active* or *Spare* device needs to be assigned a static IP address on the WAN interface, you can configure it from the **WAN** page of the NSE group, as shown in Figure 14.

| Fig | ure | 14 |
|-----|-----|----|
|     |     |    |

| NSE Groups > NEW-HA-CONFIG-23 |                        |  |  |  |  |  |
|-------------------------------|------------------------|--|--|--|--|--|
| Basic                         | WAN Configurations     |  |  |  |  |  |
| Management                    | WAN-1 WAN-2            |  |  |  |  |  |
| Network                       | IP Address Assignment  |  |  |  |  |  |
| Groups                        | Static                 |  |  |  |  |  |
| WAN                           | IP Address*            |  |  |  |  |  |
| Firewall                      | IP Address (HA Spare)* |  |  |  |  |  |
| DNS                           |                        |  |  |  |  |  |
| Threat Protection             | Subnet Mask*           |  |  |  |  |  |
| VPN                           | Default Gateway        |  |  |  |  |  |
| User-Defined Overrides        |                        |  |  |  |  |  |
|                               | Primary DNS*           |  |  |  |  |  |
|                               | Secondary DNS          |  |  |  |  |  |
|                               |                        |  |  |  |  |  |
|                               |                        |  |  |  |  |  |

## Onboarding the Spare device directly into the site

Using *cnMaestro*, you can establish an HA pair by onboarding the *Spare* device directly into the site as follows:

1. From the cnMaestro home page, click the **Monitor and Manage** (

The Networks page appears.

Figure 15

| A        | Q. Search                                   |                           |   | Sites > BANAG                         | ALORE          |                    |                         |            |                         |                    |            |                |         |
|----------|---------------------------------------------|---------------------------|---|---------------------------------------|----------------|--------------------|-------------------------|------------|-------------------------|--------------------|------------|----------------|---------|
| <b>F</b> | Networks                                    | AP Groups                 |   | Dashboard Notifica                    | tions Config   | uration Statistics | Reports X               | Floor Plan | Devices Applica         | tions X Client     | s Mesh Pee | rs WIDS/WI     | IPS X A |
| Ħ        | V V NSE-Solution-lab                        |                           | Ĺ | Assists X WLANs X<br>Name: BANAGALORE |                | NSE                |                         |            | cnMatrix                |                    |            | Vireless       |         |
| <u>Q</u> | NSE-701038-F                                | Refresh                   |   | Network: NSE-Solution-la              | 0              |                    | 1                       | 0          |                         | 1 0                |            |                | 0       |
| 0        | ↔ OFF-LAB-SWI<br>20 XV2-2-9A8FF             | Edit<br>Update Software   |   | Offline Last Week Total               | Offline        | Offline Last Wee   | k Total                 | Offline    | Offline Last Week       | Total Offli        | ne C       | ount Last Week | Clients |
| \$       | <ul> <li>CHENNAI</li> <li>MUMBAI</li> </ul> | Claim Device(s)<br>Delete |   | Period: Last 24 Hours, Reso           | lution: 1 Hour | Period: Last 24 H  | Associatio              | 1 Hour     | Authentication          | DHCP               |            | DNS            |         |
| *        |                                             |                           |   |                                       |                | Clients            | Ø 0% Failur<br>() < 1ms |            | O 0% Failure<br>⊙ < 1ms | ♥ 0% Fi<br>⊙ < 1ms | ilure      |                | ne 🔯    |
| 5        |                                             |                           |   |                                       |                | Stacked Clie       | nts by Band             |            |                         |                    |            |                |         |
|          |                                             |                           |   |                                       |                | Period: Last 7 Da  | ys, Resolution: 1 H     | Hour       |                         |                    |            |                |         |
|          |                                             |                           |   | Alarms                                |                | ints               |                         |            |                         |                    |            |                |         |

2. In the Networks section, expand the site panel.

3. Click the actions ( icon and select **Claim Device(s)**.

The Claim Enterprise Devices window appears.

#### Figure 16

| Claim Enterprise Devices                                                                                                    | ×   |
|----------------------------------------------------------------------------------------------------|-----|
| Enter the Serial Numbers (MSNs) of the Enterprise (NSE, cnMatrix, Enterprise Wi-<br>Fi) devices you want to add to your account (comma-separated or one per line).<br>Once a device is claimed, it will be placed in the Onboarding Queue when it come<br>online. | S   |
| Managed Account: Base Infrastructure                                                                                                    |     |
| Site: BANAGALORE                                                                                                    |     |
| NSE Group                                                                                                    |     |
| NEW-HA-CONFIG-23                                                                                                    | · ] |
| Switch Group                                                                                                    |     |
| Default Switch (Default)                                                                                                    | -   |
| Enterprise (E-Series and XE/XV/X7-Series) AP Group                                                                                                    |     |
| Default Enterprise (Default)                                                                                                    | •   |
|                                                                                                    |     |
| Import .csv                                                                                                    |     |
| Download Template                                                                                                    | _   |
| Clear Cancel Claim Device                                                                                                    | 5   |

4. In the Enter field, enter the Manufacturer Serial Number (MSN) of the Spare NSE 3000 device.

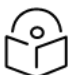

• You can find the MSN on the bottom of the NSE 3000 device.

- Ensure correct site name and NSE group name are selected. The NSE group attached to the *Primary* device must also be attached to the *Spare* device.
- 5. Click Claim Devices.

Note

The Claim Enterprise Devices window appears.

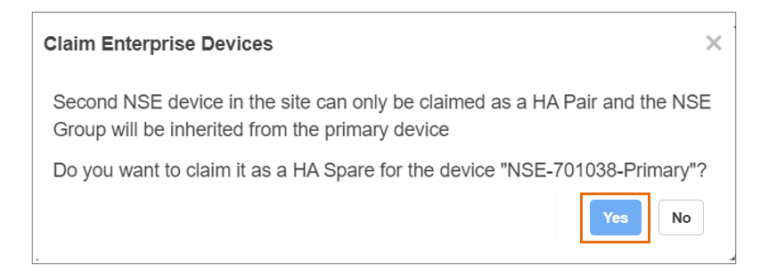

#### 6. Click Yes.

After clicking **Yes**, wait for the *Spare* device to successfully form an HA pair with the *Active* NSE 3000 device. If the firmware version on the *Spare* device differs from that of the *Active* device, a firmware upgrade will be automatically initiated on the *Spare* device.

Once the HA pair is successfully formed, the Spare will appear in the system tree under the site.

The following figures show the HA statistics on the Primary and Spare devices, respectively:

Figure 18

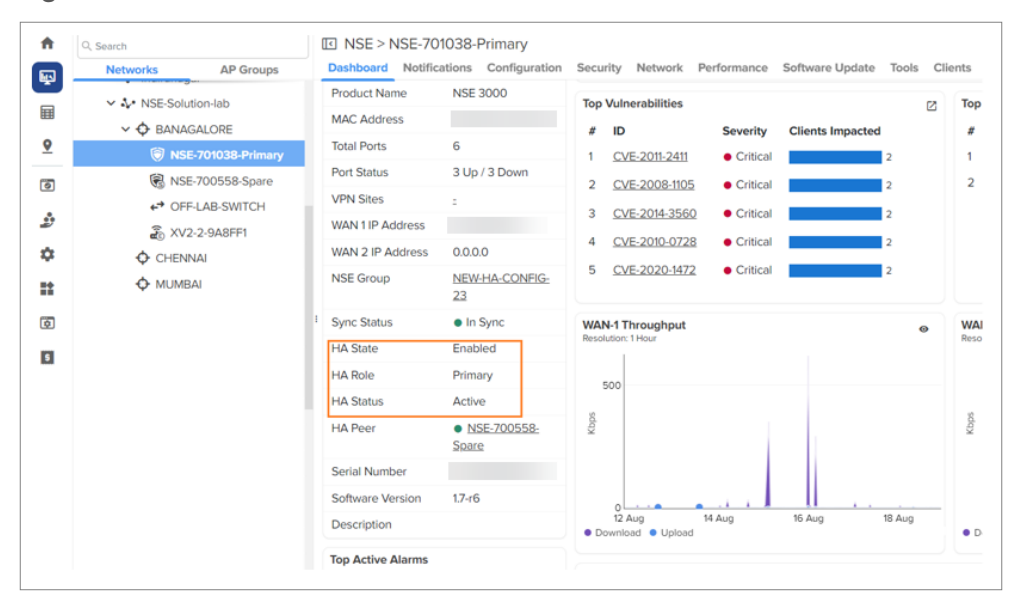

| A   | Q. Search                                                           | INSE > NSE-70               | 0558-Spare                                  |                                                       |           |
|-----|---------------------------------------------------------------------|-----------------------------|---------------------------------------------|-------------------------------------------------------|-----------|
|     | Networks AP Groups                                                  | Dashboard Notific           | ations Configuration                        | Security Network Performance Tools Clients Certifical | te        |
|     | <ul> <li>&gt; Indiranagar</li> <li>&gt; NSE-Solution-lab</li> </ul> | Product Name<br>MAC Address | NSE 3000                                    | Top Vulnerabilities<br># ID Severity Clients Impacted | ⊠ To<br># |
| 0   | ✓ ♦ BANAGALORE ♥ NSE-701038-Primary                                 | Total Ports<br>Port Status  | 6<br>4 Up / 2 Down                          |                                                       |           |
| 2   | 🔞 NSE-700558-Spare                                                  | VPN Sites                   | -                                           |                                                       |           |
| ٠   | ↔ OFF-LAB-SWITCH                                                    | WAN 1 IP Address            | 0.000                                       |                                                       |           |
| *   | CHENNAI                                                             | NSE Group                   | NEW-HA-CONFIG-                              |                                                       |           |
| ٥   | MUMBAI                                                              | 1<br>Sumo Status            | 23                                          | WAN-1 Throughout                                      | W         |
| S   |                                                                     | HA State                    | Enabled                                     | Resolution: 1 Hour                                    | Res       |
|     |                                                                     | HA Role                     | Spare                                       |                                                       |           |
|     |                                                                     | HA Status                   | Backup                                      | 20                                                    | 8         |
|     |                                                                     | HA Peer                     | <ul> <li>NSE-701038-<br/>Primary</li> </ul> | 6 S                                                   | Kbg       |
|     |                                                                     | Serial Number               |                                             |                                                       |           |
|     |                                                                     | Software Version            | 1.7-r6                                      | 0<br>12 Aug 14 Aug 16 Aug 18 Aug                      | _         |
|     |                                                                     | Description                 |                                             | Download     Upload                                   | •         |
| 99+ |                                                                     | Top Active Alarms           |                                             | Clients & VPN Sessions                                |           |

### Removing a device from the HA pair

To remove a device from the HA pair, perform the following steps:

- 1. Factory reset the device.
- 2. Delete the device from the system tree.

### State synchronization between Active and Spare devices

To ensure seamless failover, the *Primary* device in an HA pair synchronizes state information with the *Spare* device.

- After the HA pair is formed, the *Primary* device synchronizes DHCP leases with the *Spare* device. This
  ensures that no new IP addresses are issued to clients during an HA failover when the *Spare* device
  transitions to the *Primary* role.
- Similarly, the *Primary* device synchronizes WireGuard keys with the *Spare* device to prevent WireGuard client disconnections during an HA failover.

### Firmware upgrade

In an HA setup, the Primary device synchronizes firmware upgrades with the Spare device.

- The firmware on the *Primary* device triggers an automatic upgrade on the *Spare* device. The firmware on the *Primary* device automatically triggers an upgrade on the *Spare* device.
- While forming an HA pair, if the firmware version on the *Spare* device does not match that of the *Primary*, an upgrade is automatically triggered on the *Spare* device to align both devices to the same version.

# **Monitoring statistics**

When both the *Active* and *Spare* devices are part of an HA pair, the *Primary* device displays monitoring statistics for clients, network security, and WAN. If an HA failover occurs, the *Spare* device transitions to the *Primary* role and takes over displaying the statistics. Once the original *Primary* device recovers, it resumes displaying the statistics.

In the *Spare* device, a banner (as shown in Figure 20) provides a link to the *Active* device's page to display the aggregated data.

Figure 20

| <ul> <li>♠</li> <li>₩</li> </ul> | Q. Search       Networks     AP Groups   | NSE > NSE-700558-Spare     Dashboard Notifications Configuration Security Network Performance Tools Clients Certificate     Threats Vulnerabilities     O Click here to view the aggregated data of the High Availability (HA) pair on the active device. |
|----------------------------------|------------------------------------------|----------------------------------------------------------------------------------------------------|
| <u> </u>                         | NSE-700558-Spare                         | Time Range: Last 24 Hours 👻                                                                                                    |
| 0                                | ← OFF-LAB-SWITCH<br>20 XV2-2-9A8FF1      | Total Or Critical O Major ① Minor                                                                                                    |
| \$                               | <ul><li>CHENNAI</li><li>MUMBAI</li></ul> |                                                                                                    |
| *                                |                                          | Period: Last 24 Hours                                                                                                    |
| \$                               |                                          |                                                                                                    |
|                                  |                                          | Court                                                                                                    |
|                                  |                                          | 18 Aug 00.30 18 Aug 03.30 18 Aug 06.30 18 Aug 09.30 18 Aug 12.30                                                                                                    |
|                                  |                                          | Threats by Location<br>Period: Last 24 Hours                                                                                                    |

# Cambium Networks

Cambium Networks delivers wireless communications that work for businesses, communities, and cities worldwide. Millions of our radios are deployed to connect people, places and things with a unified wireless fabric that spans multiple standards and frequencies of fixed wireless and Wi-Fi, all managed centrally via the cloud. Our multi-gigabit wireless fabric offers a compelling value proposition over traditional fiber and alternative wireless solutions. We work with our Cambium certified ConnectedPartners to deliver purpose-built networks for service provider, enterprise, industrial, and government connectivity solutions in urban, suburban, and rural environments, with wireless that just works.

| User Guides                 | http://www.cambiumnetworks.com/guides                      |
|-----------------------------|------------------------------------------------------------|
| Technical training          | https://learning.cambiumnetworks.com/learn                 |
| Support website (enquiries) | https://support.cambiumnetworks.com                        |
| Main website                | http://www.cambiumnetworks.com                             |
| Sales enquiries             | solutions@cambiumnetworks.com                              |
| Warranty                    | https://www.cambiumnetworks.com/support/standard-warranty/ |
| Telephone number list       | http://www.cambiumnetworks.com/contact-us/                 |
| Address                     | Cambium Networks Limited,                                  |
|                             | Unit B2, Linhay Business Park,                             |
|                             | Eastern Road,                                              |
|                             | Ashburton,                                                 |
|                             | Devon, TQ13 7UP                                            |
|                             | United Kingdom                                             |

#### www.cambiumnetworks.com

Cambium Networks and the stylized circular logo are trademarks of Cambium Networks, Ltd. All other trademarks are the property of their respective owners.

© Copyright 2024 Cambium Networks, Ltd. All rights reserved.